# Locating AHHC Referrals in the Sycle Call List

An enhancement has been made to the Miracle-Ear Sycle.net to track referrals coming from Amplifon Hearing Health Care. This enhancement will provide a simple way for Miracle-Ear locations to identify patients who were referred to your locations by Amplifon Hearing Health Care. The referrals are located in the Sycle Call List.

## Protocols for processing a patient order will remain the same:

- Miracle-Ear must still utilize Amplifon Lite to enter sales for AHHC Referrals.
- The process for entering the AHHC Provider Reimbursement Fitting fees in the Miracle-Ear Sycle.net will remain as is.
- There is no link between AHHC and Miracle-Ear Sycle. If a patient record needs updating, it would need to be manually updated in both the AHHC Sycle system and the Miracle-Ear Sycle system.
- Staff and locations set up to receive automatic email notifications will continue to receive notification when referrals are sent.

# How to find AHHC Referrals in Sycle:

- 1. Locate the purple Call List section in the appointments module
- 2. Click in the Call List box

**Note:** Each location will display AHHC referrals separately within a franchise.

| Friday, February 10 call list |      |  |  |  |
|-------------------------------|------|--|--|--|
| Call List                     | Qty. |  |  |  |
| CallBacks                     | 29   |  |  |  |
| Mandra 1 da                   | 2    |  |  |  |
| Amplifon Referrals            | .3   |  |  |  |
| Commea                        | U    |  |  |  |
| Not Confirmed                 | 3    |  |  |  |
| No Show                       | 0    |  |  |  |
| Cancelled                     | 0    |  |  |  |
| Reschedule                    | 17   |  |  |  |
| Fitting                       | 4    |  |  |  |
| Repair Pickup                 | 2    |  |  |  |
| Waiting List                  | 0    |  |  |  |
| Show all                      |      |  |  |  |

# 3. In the drop down: Filter for **Amplifon Referrals** to see a full list of all patients referred to your location by Amplifon Hearing Health Care.

#### Date: Friday, February 10, 2017

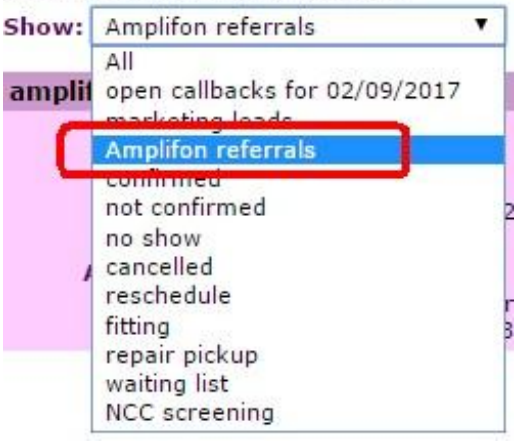

# Miracle-Ear\*

 The Call List screen lists each Amplifon Hearing Health Care referral separately. Each referral has the following detail: Customer: Lists the patient name

with a link to the M-E Customer Summary

**Callback time:** The specific time the Amplifon referral was saved in AHHC Sycle.net

Phone Number: The patients phone number

**Referral Category:** Displays if the AHHC patient record is identified as funded or discounted insurance

Amplifon Customer: Displays Yes if the patient is determined to be an Amplifon referral, displays No if the patient is determined to be a Miracle-Ear existing patient

**Notes:** provides the date, time and location the patient was referred to. Insurance Plan detail is also provided here.

### **Referral Identification Rules**

Patients are matched between M-E and AHHC Sycle.net based on the following criteria. (match must be exact):

- a. First Name
- b. Last Name
- c. Phone Number

If patient match is successful, a call-back will be created for the existing referral and it will appear in Call List under Amplifon Referral category.

If a patient match is unsuccessful (patient does not exist in M-E Sycle), a new patient record is generated and a referral is created in the Miracle-Ear Sycle Call List section under Amplifon Referral category.

| Date: Friday, February 10, 2017 |                                                                                                    |                                                                                                    |                           |                                |                                 | 1                           | download                 | save pri               | nt outcome f           | orms                            |
|---------------------------------|----------------------------------------------------------------------------------------------------|----------------------------------------------------------------------------------------------------|---------------------------|--------------------------------|---------------------------------|-----------------------------|--------------------------|------------------------|------------------------|---------------------------------|
| Show:                           | Amplifon referrals                                                                                 | ٣                                                                                                    |                           |                                |                                 |                             |                          |                        |                        |                                 |
| amplif                          | fon referrals                                                                                      |                                                                                                    |                           |                                |                                 |                             |                          |                        |                        |                                 |
| ł                               | Customer:<br>Callback Time:<br>Phone Number:<br>Referral Category:<br>Amplifon Customer:<br>Notes: | : <u>John Smith</u><br>: 02:01:12<br>: (111) 111-1111<br>: Discounted<br>: Yes<br>: Amplifon Heari<br>call back at(11 | ng Health<br>1) 111-111   | Care referral<br>11. Insurance | received on 0<br>Plan: Associat | 1/12/2017 a<br>ted Financia | t 02:01:12<br>  Group (A | ? for store CF<br>FG). | schedu<br>123400. Plea | odate<br>chive<br>le app<br>ise |
| ,                               | Customer:<br>Callback Time:<br>Phone Number:<br>Referral Category:<br>Amplifon Customer:<br>Notes: | : <u>Jane Doe</u><br>: 02:01:12<br>: (222)222-2222<br>: Funded<br>: Yes<br>: Amplifon Heari<br>call back at (22       | ng Health<br>22)222-222   | Care referral<br>22. Insurance | received on 0:<br>Plan: BENEPL  | 1/12/2017 a<br>ACE, INC     | t 02:01:12               | for store CF           | schedu<br>123400. Plea | odate<br>chive<br>le app<br>ase |
| ,                               | Customer<br>Callback Time:<br>Phone Number<br>Referral Category:<br>Amplifon Customer:<br>Notes    | Peter Peters<br>03:01:18<br>(111) 111-1111<br>Discounted<br>No<br>Amplifon Hear<br>call back at (11                   | ing Health<br>11) 111-111 | Care referral<br>11. Insurance | received on 0<br>Plan: Associa  | 1/12/2017 a<br>ted Financia | at 02:01:11              | 2 for store CF<br>FG). | schedu<br>123400. Plea | odate<br>chive<br>le app<br>ase |
| save                            | print outcome form                                                                                 | IS                                                                                                    |                           |                                |                                 |                             |                          |                        |                        | lose                            |

Note: Follow all current procedure for updating call list records:

- 1. **Update** to complete the status of the referral which removes it from the list. Completing does not remove the patient from the database.
- 2. **Archive** Caution! This will remove the patient from the database. Do not archive unless it is an invalid referral. ie; no valid information
- 3. Schedule- a link to schedule an appointment.

| Referral Type Identification Rules                                                                                      |                          |  |  |  |  |  |  |
|----------------------------------------------------------------------------------------------------|--------------------------|--|--|--|--|--|--|
| Referral $\rightarrow$ Call List Scenarios                                                                              | Patient<br>Belongs<br>to |  |  |  |  |  |  |
| AHHC Discount Patient created in M-E Sycle over 12 month ago with no previous hearing aid sale in M-E Sycle             | АННС                     |  |  |  |  |  |  |
| AHHC Discount Patient created in M-E sycle over 12 month<br>ago with a previous hearing aid Sale in<br>M-E Sycle        | ME                       |  |  |  |  |  |  |
| AHHC Discount Patient created in M-E Sycle less than 12<br>months ago (with or without a hearing aid sale in M-E Sycle) | ME                       |  |  |  |  |  |  |
| AHHC Funded Patient                                                                                                    | AHHC                     |  |  |  |  |  |  |
| Patient = No patient record match or creation date found in<br>M-E Svcle                                                | AHHC                     |  |  |  |  |  |  |

#### © 2017 Miracle-Ear, Inc.

### Amplifon Lite Activity screen: Miracle-Ear Patients - Closed Referrals

If a referral is sent to a Miracle-Ear location, but it is determined that the patient belongs to Miracle-Ear (see rule grid above), the referral will drop off of Amplifon Lite referrals and appear in the Activity Tab in a new section: *Miracle Ear Patients - Closed Amplifon Referrals*. No action is required; this section is created to keep record of patients that were invalid referrals from AHHC to Miracle-Ear.

| Dashboard                 | Ref                                | errals            | Activity          | Resource                    | os W           | Vork Comp         | PATIENT SE<br>enter custom                    | AR CH<br>her       | /GO/               |            |  |
|---------------------------|------------------------------------|-------------------|-------------------|-----------------------------|----------------|-------------------|-----------------------------------------------|--------------------|--------------------|------------|--|
| Processed Sale<br>Filters | 25                                 |                   |                   |                             |                |                   |                                               |                    |                    |            |  |
| CF1234 - Audiol           | ogy LLC                            |                   |                   |                             |                |                   |                                               |                    |                    |            |  |
| All Clinics               |                                    |                   |                   |                             |                |                   |                                               |                    |                    |            |  |
| nicer                     |                                    |                   |                   |                             |                |                   |                                               |                    |                    |            |  |
| Amplifon Lite             | Sales                              |                   |                   |                             |                |                   |                                               |                    |                    |            |  |
| Patient Name              | Patient ID                         | Phone #           | Customer Category | Plan Name                   | Pricelist      | Referral Date     | Audiological Fin                              | dings              | Process Sales PO # | Estima     |  |
| Test Patient              | 229146                             | (415)<br>297-4515 | Funded            | CIGNA<br>CHOICE<br>FUND OAP | <u>View</u>    | 07/20/2016        | Level 4 - Moderate to<br>Severe (56 to 69 DB) |                    | AM00053879         | 08/17/     |  |
| test i                    | 229173                             | (222)<br>222-2222 | Discounted        | AETNA<br>DISCOUNT           | <u>View</u>    | 12/07/2016        | Level 4 - Moderat<br>Severe (56 to 69         | e to<br>DB)        | AM00053933         | 12/06/     |  |
|                           |                                    |                   |                   |                             |                |                   |                                               |                    |                    |            |  |
| Miracle-Ear Pat           | tients - Close                     | d Amplifon        | Referrals         |                             |                |                   |                                               |                    |                    |            |  |
| Patient Name              | ent Name Patient ID Phone # Custom |                   | er Category       | ory Plan Name               |                | Referral Date Pro |                                               | ess Sales PO # Cli | nic                |            |  |
| John Smith                | 229198                             | (111) 11          | 1-1111 Discoun    | nted Amplif                 |                | on Universal Plan | 01/19/2017                                    | AMO                | 0053996 CF:        | CF123401 M |  |
| Jane Doe                  | 229197                             | (111) 11          | 1-1111 Discoun    | ted                         | Aetna Discount |                   | 01/19/2017                                    | AMO                | 0053995 CF         | 123401 N   |  |
|                           |                                    |                   |                   |                             |                |                   |                                               |                    | NO.23              |            |  |